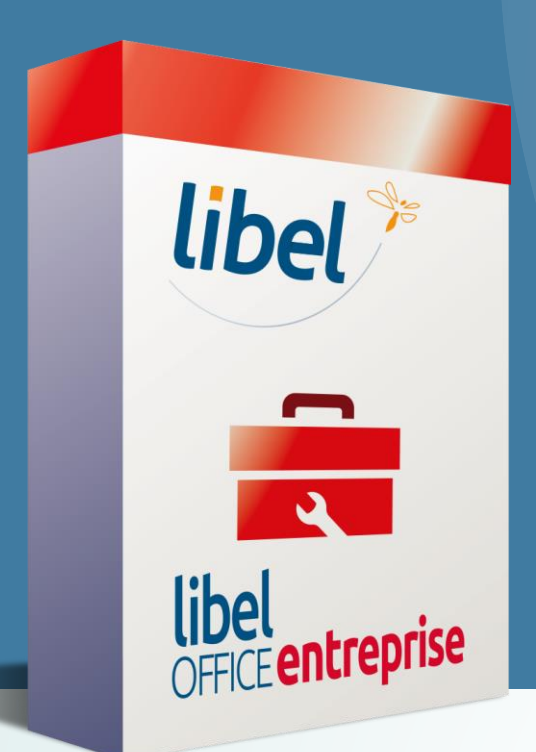

GESTION DES CONTACTS Créer une régie, un syndic, ou un propriétaire...

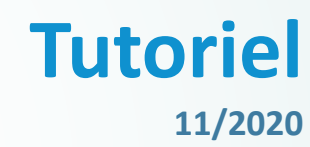

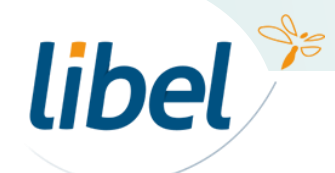

\\01SFICHIERS\formation\01 - GID\00 - DOCUMENTATION\DOCUMENTATION CLIENT

www.libel.fr

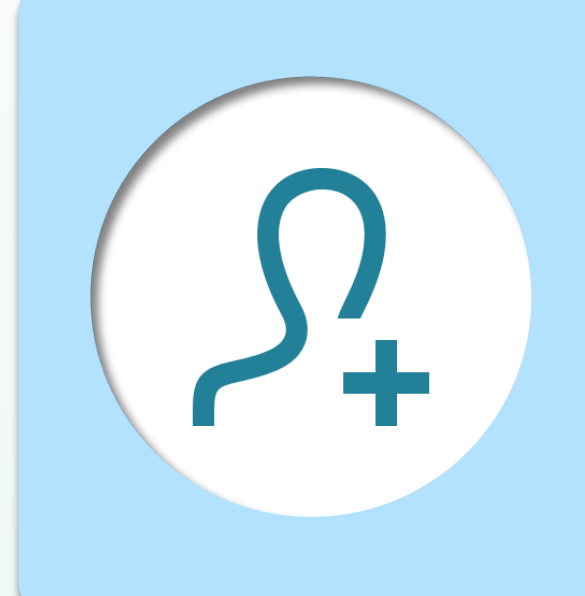

Votre logiciel fait la différence entre les **occupants** d'une habitation et la **personne physique ou morale qui la possède ou la gère**.

Il est important de renseigner correctement ces informations afin de pouvoir **facturer la bonne personne**.

Pour créer un nouveau contact de **régie, syndic ou propriétaire**, vous devez **toujours partir de la fiche d'un occupant**.

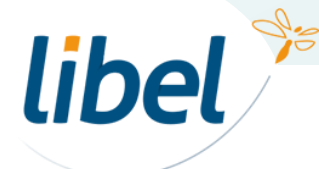

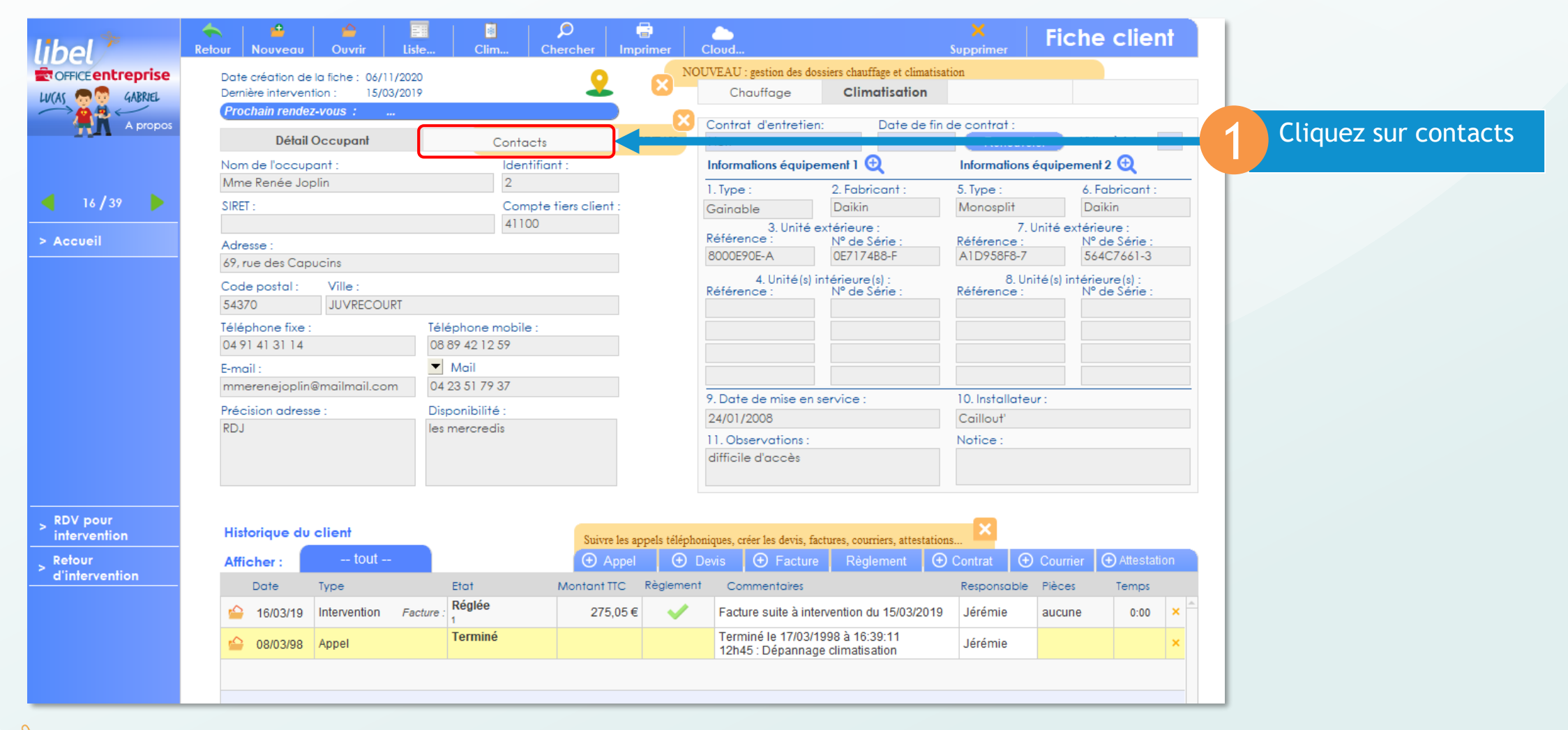

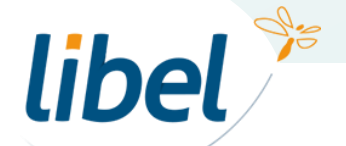

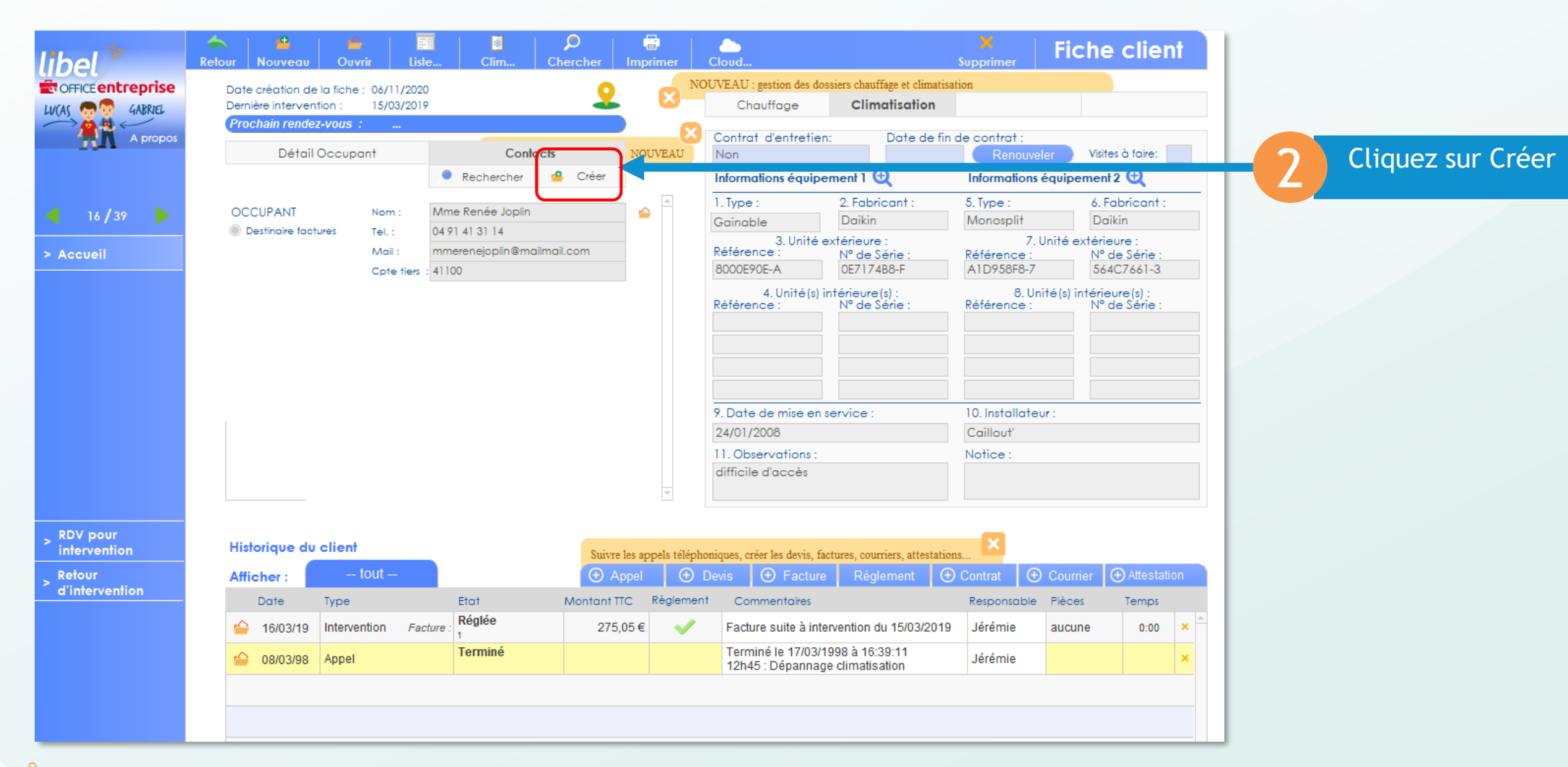

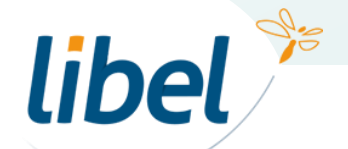

4

| Date création de la fiche :     11/08/2016       Dernière intervention :     Chauffage       Reachain rendezvous :                                                                                                    |                                   |
|----------------------------------------------------------------------------------------------------|-----------------------------------|
| Opos     Occupant     Autres contacts     Contrat d'entretien:     Date de fin de contrat :     Modifier les listes       Nom de l'occupant :     Infos de la copropriété, syndic, propriétaire, etc. (sauf occupant)     Image: Contrat d'entretien:     Image: Contrat d'entretien:     Date de fin de contrat :     Modifier les listes |                                   |
| Adresse : Nom :   marégie   Adresse :   22 rue simon   22 rue simon   Code postal :   Ville :   69001   LYON 01   Compte tiers client :   1212   Siret :   12312364     12 Observations :   Notice :                                                                                                    | nplissez les différents<br>champs |

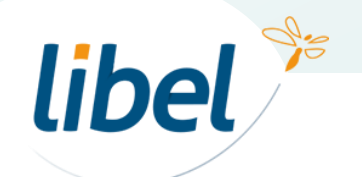

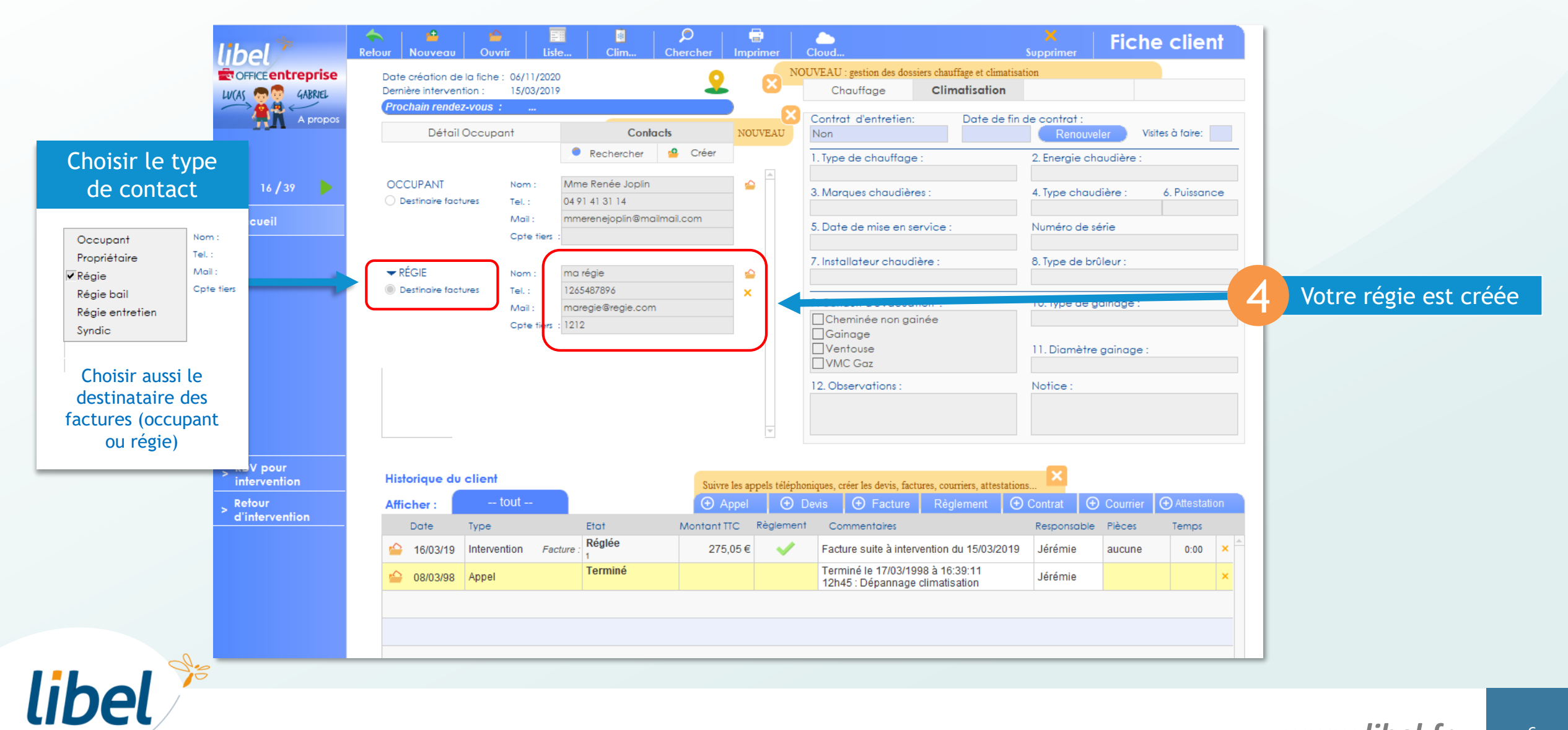

# Bonne gestion des régies...

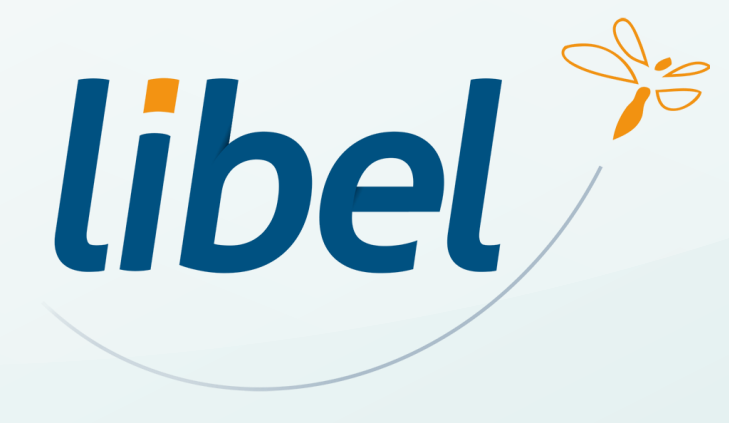

47 rue Cuvier – 69006 Lyon Tél : 04 72 74 22 31

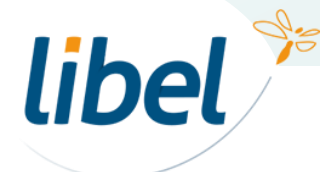

www.libel.fr